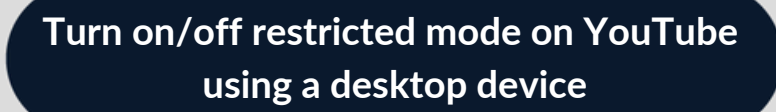

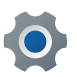

Click your profile icon in the top right corner of your account

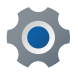

Click Restricted Mode

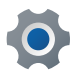

Slide the tab to the right. Your account will now be in restricted mode

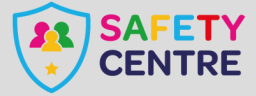

https://oursafetycentre.co.uk ©IneqeGroupLTD2025